## Aktivierung des BigBlueButton-Plugins in Stud.IP zur Durchführung einer Videokonferenz

- 1. Die eigene Veranstaltung auswählen
- 2. In der Reiterleiste den Reiter "Mehr" anklicken.

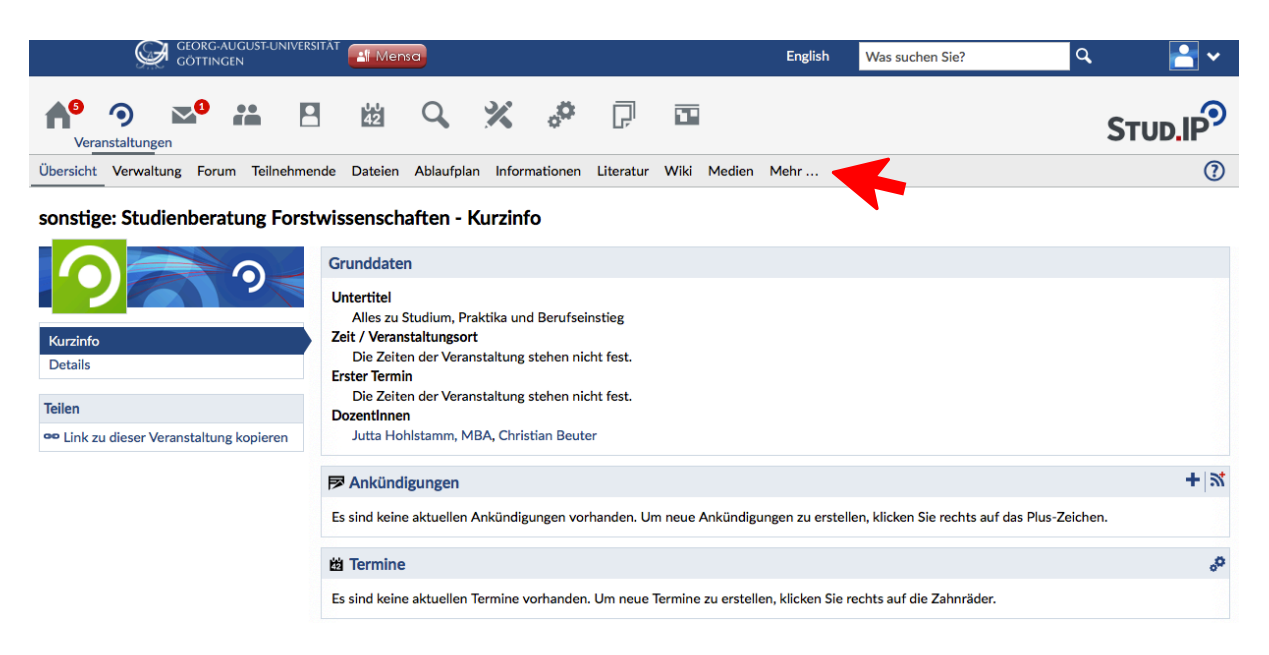

3. Es öffnet sich eine Liste. Nach unten Scrollen und bei "Meetings" einen Haken setzen.

| ■ Menü Georg-August-Univer<br>Göttingen                                                                                             | RSITÄT                                                                                                    | English Was suchen Sie? Q 🎦 🗸                                                                                                    |
|----------------------------------------------------------------------------------------------------|----------------------------------------------------------------------------------------------------|----------------------------------------------------------------------------------------------------|
|                                                                                                    | LTI-Tool                                                                                                    | G. Verlinkung auf Inhalte in externen Anwendungen (LTI-Tool)                                                                                                    |
| Kategorien<br>✓ Lehr- und Lernorganisation<br>✓ Kommunikation und Zusammenarbeit<br>✓ Inhalte und Aufgabenstellungen<br>✓ Sonstiges | Alexa Validandes Alexa Validades Series Construintes Series Construintes Series Constr | <ul> <li>Einbindung von LTI-Tools (Version 1.x)</li> <li>Dieses Modul bietet eine Möglichkeit zur Einbindung von externen Tools, sofern diese den LTI-<br/>Standard unterstützen. Ähnlich wie bei der Seite "Informationen" kann ein Titel sowie ein freier Text<br/>angegeben werden, der den Nutzern zur Erläuterung angezeigt wird. Zur Einbindung von Inhalten aus<br/>Fremdsystemen wird die LTI-Schnittstelle in der Version 1.x unterstützt.</li> </ul>                                                                                                    |
| Ansichten<br>IIIIIIIIIIIIIIIIIIIIIIIIIIIIIIIIIIII                                                                                   | Meetings                                                                                                    | 💬 Face-to-face-Kommunikation mit Adobe Connect oder BigBlueButton                                                                                                    |
| Kategorien                                                                                                    | <text><text><text><text><text></text></text></text></text></text>                                                                                                    | Videokonferenz- und Webinarmöglichkeit     Live im Netz präsentieren sowie gemeinsam zeichnen und arbeiten     Kommunikation über Mikrofon und Kamera     Ideal für dezentrale Lern- und Arbeitsgruppen     Verlinkung zu bereits bestehenden eigenen Räumen Virtueller Raum, mit dem Live-Online-Treffen, Webinare und Videokonferenzen durchgeführt werden können. Die Teilnehmenden können sich während eines Meetings gegenseitig hören und über eine angeschlossene Webcam - wenn vorhanden - sehen und miteinander arbeiten. Folien können präsentiert und Abfragen durchgeführt werden. Ein Fenster in der Benutzungsoberfläche des eigenen Rechners kann für andere sichtbar geschaltet werden, um zum Beispiel den Teilnehmenden bestimmte Webseiten oder Anwendungen zu zeigen. Außerdem kann die Veranstaltung aufgezeichnet und Interessierten zur Verfügung gestellt werden. |

4. Mit der Aktivierung wird der Reiter "Meetings" hinzugefügt:

|                                                                                                    | RSITÄT                                                                                                    | English Was suchen Sie?                                                                                                    | ۹ 📑 ۲                                                                               |
|----------------------------------------------------------------------------------------------------|----------------------------------------------------------------------------------------------------|----------------------------------------------------------------------------------------------------|-------------------------------------------------------------------------------------|
| Neranstaltungen                                                                                                  | 9 🖄 🔍 💥 🧬                                                                                                    |                                                                                                    |                                                                                     |
| Übersicht Verwaltung Forum Teilnehm                                                                              | ende Dateien Ablaufplan Informationen                                                                                                    | Literatur Wiki Meetings Medien Mehr                                                                                                    | (?)                                                                                 |
| sonstige: Studienberatung Fors                                                                                   | stwissenschaften - Mehr Funktio                                                                                                    | nen                                                                                                    | ×                                                                                   |
| Kategorien                                                                                                    | Lehr- und Lernorganisation                                                                                                    |                                                                                                    |                                                                                     |
| Lehr- und Lernorganisation     Kommunikation und Zusammenarbeit     Inhalte und Aufgabenstellungen     Sonstiges | Ablaufplan                                                                                                    | Y Anzeige aller Termine der Veranstaltung, ggf. mit Themenan     Inhaltliche und räumliche Orientierung für Studierende     Beschreibung der Inhalte einzelner Termine     Raumangabe                                                                                                    | sicht                                                                               |
| Ansichten                                                                                                    | Phalocheranical     Comparison (19)     Sec     Comparison (19)     Comparison (19)     Comparison (1 | Themenzuordnung zu Terminen     Terminzuordnung zu Themen                                                                                                    |                                                                                     |
| I≡ Alles zuklappen<br>I≡ Alphabetische Anzeige ohne<br>Kategorien                                                |                                                                                                    | <ul> <li>Terminizuordnung zu Themen</li> <li>Der Ablaufplan listet alle Präsenz-, E-Learning-, Klausur-, Exkursio</li> <li>Veranstaltungstermine auf. Zur besseren Orientierung und zur inh<br/>Studierenden können Lehrende den Terminen Themen hinzufüger<br/>der Inhalte darstellen.</li> </ul> | ns- und sonstige<br>altlichen Einstimmung der<br>n, die z. B. eine Kurzbeschreibung |
|                                                                                                    | Dateien                                                                                                    | 🖓 Austausch von Dateien                                                                                                    |                                                                                     |

5. Wenn der Reiter "Meetings" angeklickt wird, öffnet sich eine neue Seite auf der ein (Videokonferenz-) Meeting erstellt werden kann. Dazu muss zuerst ein Meeting-Name vergeben (A) (dafür am besten den Namen der Veranstaltung wählen) und auf "Meeting erstellen" geklickt werden (B).

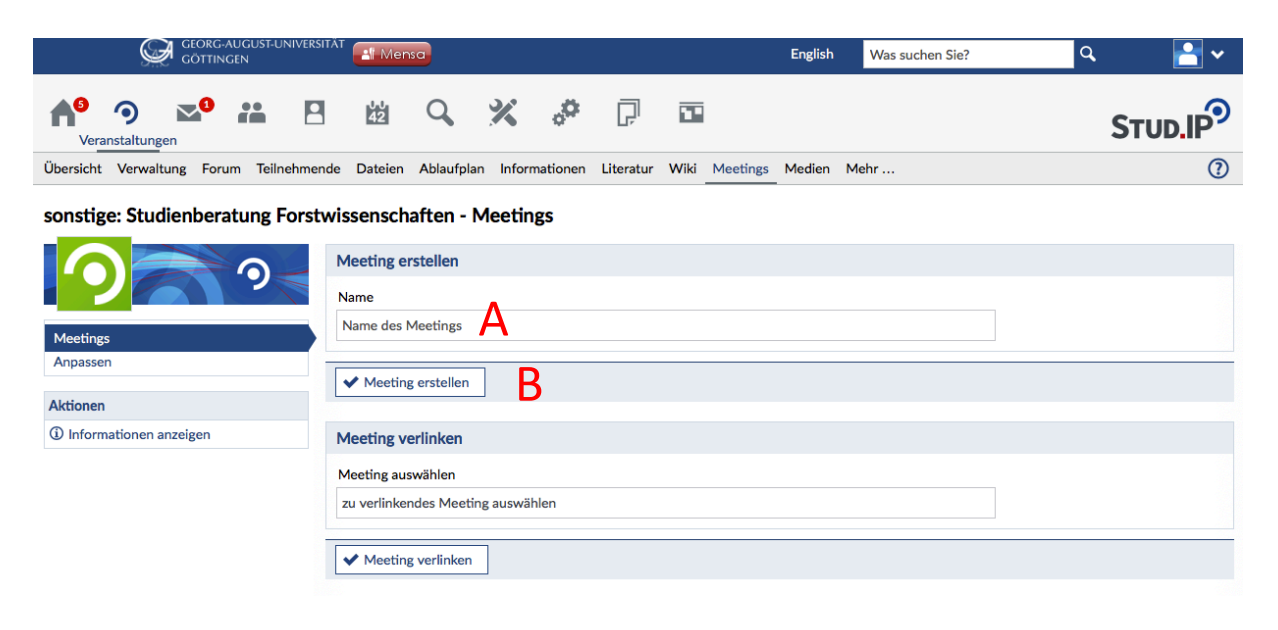

6. Nach Erstellen des Meetings wird dieses auf der Seite angezeigt (C). Durch Anklicken des Meetings werden die Teilnehmer automatisch in den Meeting-Raum weitergeleitet. <u>Bemerkung:</u> Die Studierenden / Teilnehmer sehen lediglich das erstellte Meeting (C), d.h. sie können kein Meeting erstellen (A, B).

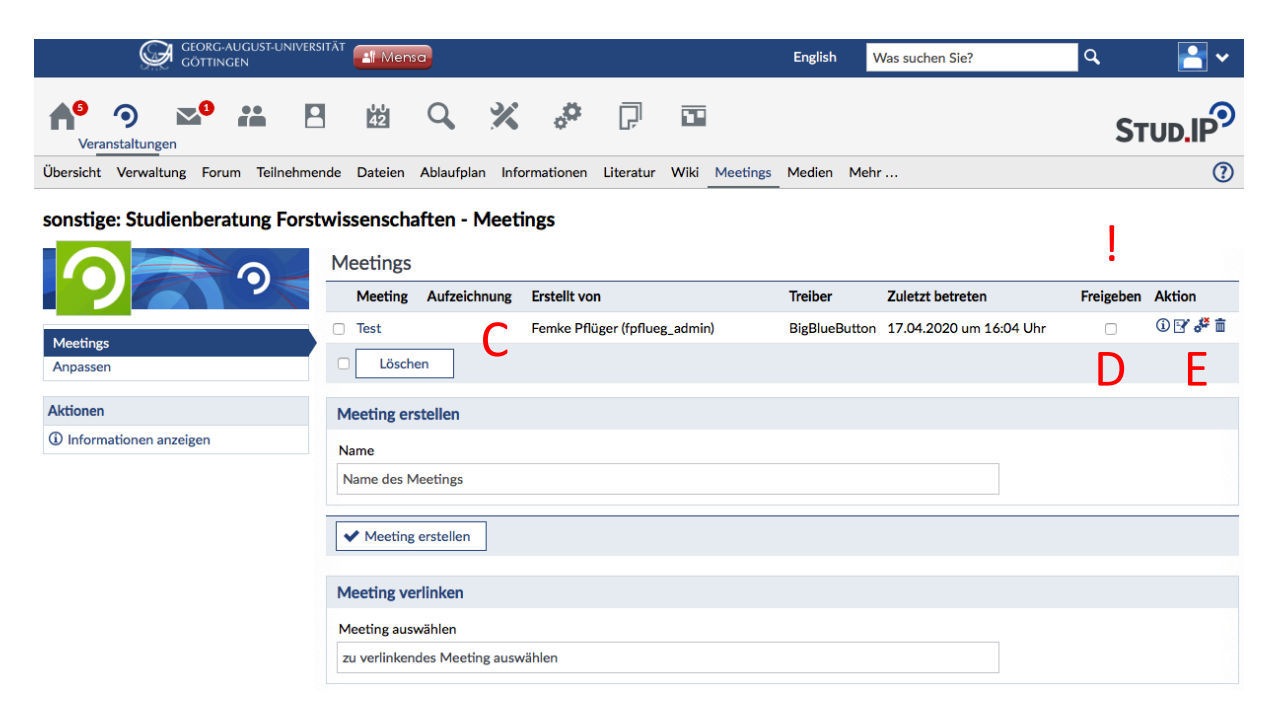

Damit das Meeting für die Teilnehmer sichtbar ist, muss dieses zuerst freigegeben werden! Dazu muss unter "Freigeben" ein Haken gesetzt werden (D, siehe Screenshot oben).

Unter Aktion (E) kann

- die Meeting-Information angezeigt werden (= Rechte der Teilnehmer, Besucherzahlen)
- das Meeting bearbeitet werden (= Name ändern)
- die Rechte der Teilnehmer verwaltet werden (rotes Kreuz auf den Zahnrädern bedeutet (höchstwahrscheinlich), dass die Teilnehmer während der Videokonferenz nichts teilen können, sondern ihnen nur die Chat – und Abstimmungsfunktion zur Verfügung steht, z.B. geeignet für das Format Vorlesung)
- das Meeting gelöscht werden